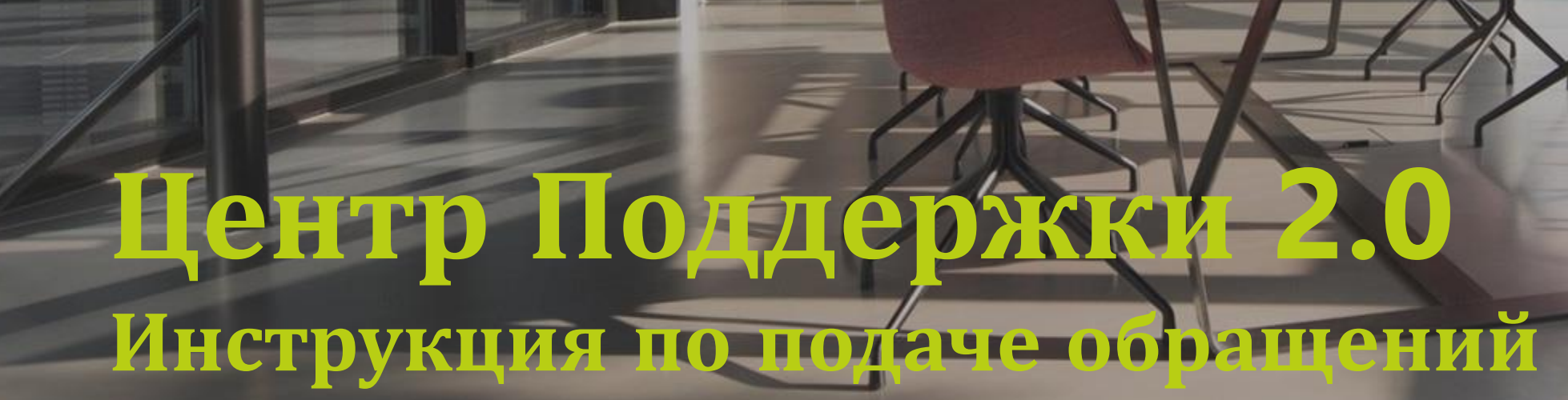

на https://smarthelp.s7.ru/

Airlines

oneworld

© 2021. S7 Airlines — Все права защищены

|                                | -smarthelp.s7.ru/new                              |                                                                                                    |                                                                                    |                                         |                                                                          |              |         |
|--------------------------------|---------------------------------------------------|----------------------------------------------------------------------------------------------------|------------------------------------------------------------------------------------|-----------------------------------------|--------------------------------------------------------------------------|--------------|---------|
|                                | 57 Sma                                            | rtHelp                                                                                                    |                                                                                    |                                         |                                                                          |              |         |
|                                | < Мои обращи                                      | эния                                                                                                    |                                                                                    |                                         |                                                                          |              |         |
|                                | Новое                                             | обращение                                                                                                    |                                                                                    |                                         |                                                                          |              |         |
|                                | Вали                                              | <b>датор</b>                                                                                                    |                                                                                    | Идентификатор                           |                                                                          |              |         |
|                                | Валид                                             | атор                                                                                                    |                                                                                    |                                         |                                                                          |              |         |
|                                |                                                   | ≻                                                                                                    | M                                                                                  | <b>~~</b>                               |                                                                          |              |         |
|                                | С<br>Прове,<br>обмен<br>услуг,                    | Smart Ticketing<br>дение операций возврата,<br>а, оформление различных<br>вопросы по работе Smart<br>Ticketing и прочее | Вопц \$7<br>Вопросы по начислению миль,<br>правилам программы, личному<br>кабинету | Технологии<br>Вопросы по технопогиям S7 | Мобильный<br>регистратор<br>Вопросы по работе мобильного<br>регистратора |              |         |
|                                |                                                   |                                                                                                    |                                                                                    |                                         |                                                                          |              |         |
| tmp-smarthelp.s7.ru/?ski       | 1                                                 |                                                                                                    |                                                                                    |                                         |                                                                          |              |         |
| 57 SmartHelp                   |                                                   |                                                                                                    |                                                                                    |                                         |                                                                          | kassir_5LE ✓ | -       |
|                                | ния                                               |                                                                                                    |                                                                                    |                                         | (                                                                        | Новое об     | бращени |
| Мои обраще                     |                                                   |                                                                                                    |                                                                                    |                                         |                                                                          |              |         |
| Иои обращен<br>Q Search Модулы | л ч Тип обращения ч                               | Статус 🗸 Дата                                                                                                    | создания 🗸 Очистить                                                                |                                         |                                                                          |              | 05      |
| Q Search Модуль<br>D обращения | <ul> <li>Тип обращения</li> <li>Модуль</li> </ul> | Статус  Дата                                                                                                    | создания 👻 Очистить                                                                | Создано                                 | Изменено                                                                 | Статус       | Обращен |

# Центр поддержки 2.0

новый интерфейс для подачи
 обращений по следующим категориям:

- S7 Smart Ticketing
- Bonus7
- Технологии
- Мобильный регистратор

Доступ к подаче обращений имеют только логины вида kassir\_\*\*\* с доступом к S7 Smart Ticketing

Перейти к форме создания обращения можно:

- По прямой ссылке: <u>https://smarthelp.s7.ru/new</u>
- Через список «Мои обращения» <u>https://smarthelp.s7.ru</u>
  - 1. Перейдите в список обращений
  - 2. Нажмите «Новое обращение»

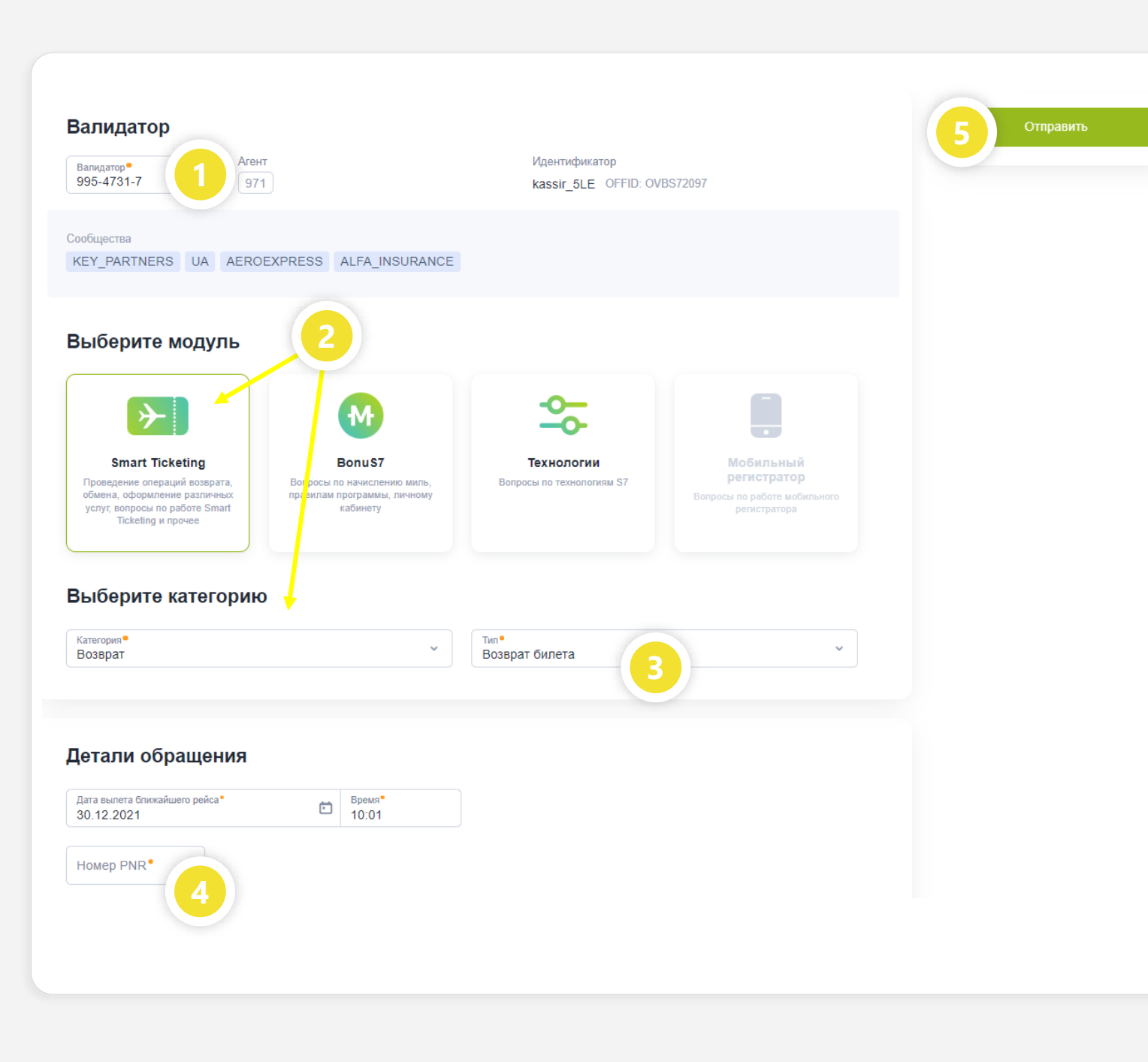

# Новое обращение

Для подачи нового обращения:

- Выберите из списка номер валидатора
- 2. Выберите модуль и категорию, по которому требуется консультация/ проведение операции
- 3. Для модуля «Smart Ticketing» укажите тип обращения
- 4. Заполните все обязательные поля
- 5. Нажмите «Отправить»

Созданное обращение отобразится в списке «Мои обращения» в статусе «Новое».

#### Мои обращения

| Q Search Модуль - Тип обращения - Статус - Дата создания - Очистить |                       |                                   |            |            |                         |  |  |  |  |
|---------------------------------------------------------------------|-----------------------|-----------------------------------|------------|------------|-------------------------|--|--|--|--|
| ID обращения                                                        | Модуль                | Тип обращения                     | Создано    | Изменено   | Статус                  |  |  |  |  |
| 13                                                                  | S7 Smart Ticketing    | Оформление билета                 | 30.12.2021 | 30.12.2021 | • В работе              |  |  |  |  |
| 12                                                                  | Технологии            | ВПД МВД/МО/Гос.контракты          | 29.12.2021 | 29.12.2021 | • Закрыта               |  |  |  |  |
| 11                                                                  | S7 Smart Ticketing    | Оформление билета                 | 29.12.2021 | 30.12.2021 | • Ожидание пользователя |  |  |  |  |
| 10                                                                  | S7 Smart Ticketing    | Обмен билета                      | 29.12.2021 | 29.12.2021 | • Закрыта               |  |  |  |  |
| 9                                                                   | S7 Smart Ticketing    | Оформление билета                 | 29.12.2021 | 29.12.2021 | • Закрыта               |  |  |  |  |
| 8                                                                   | S7 Smart Ticketing    | Возврат билета                    | 29.12.2021 | 29.12.2021 | • Закрыта               |  |  |  |  |
| 7                                                                   | S7 Smart Ticketing    | Возврат билета                    | 29.12.2021 | 29.12.2021 | • Назначена             |  |  |  |  |
| 6                                                                   | Мобильный регистратор | Ошибка при оформлении доп. услуги | 29.12.2021 | 29.12.2021 | • Закрыта               |  |  |  |  |
| 5                                                                   | S7 Smart Ticketing    | Оформление EMD                    | 29.12.2021 | 29.12.2021 | • Закрыта               |  |  |  |  |
| 4                                                                   | BonusS7               | Вопрос по начислению миль         | 29.12.2021 | 29.12.2021 | • Назначена             |  |  |  |  |

## Статусы

Возможные статусы обращения:

- *Новое* обращение создано и отправлено
- *В работе* обращение принято в работу
- Ожидание ответа по обращению требуется комментарий заявителя
- Проверка решения по обращению предоставлена консультация/ проведена запрашиваемая операция. Заявителю требуется подтвердить решение или вернуть в работу с комментарием.
- Закрыто заявитель подтвердил решение по обращению

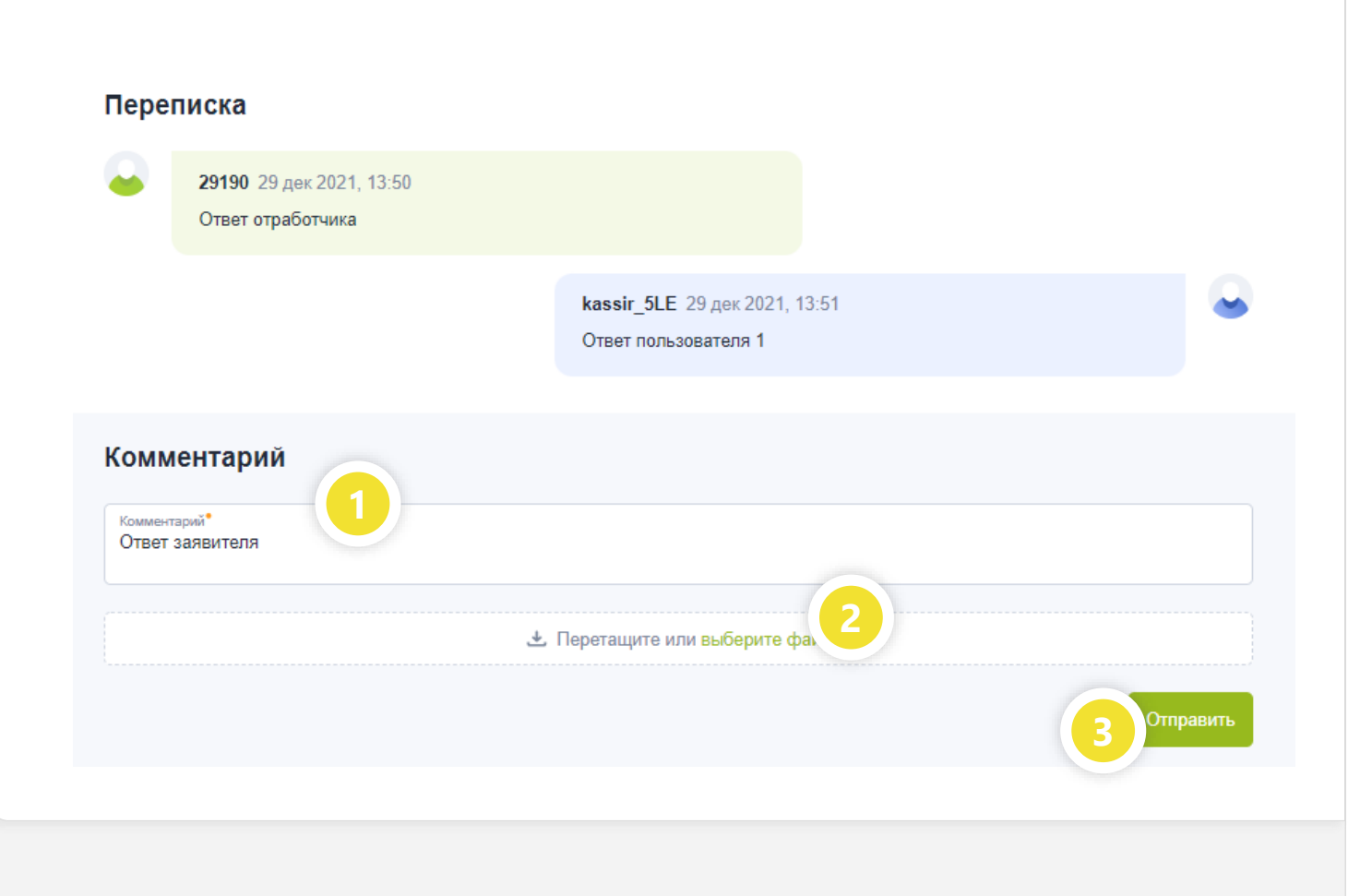

### История переписки

Все сообщения заявителя и специалиста Центра Поддержки отображаются в блоке «Переписка».

Для отправки нового сообщения:

- 1. Введите текст в поле «Комментарий»
- 2. При необходимости прикрепите файл с вашего компьютера
- 3. Нажмите «Отправить»

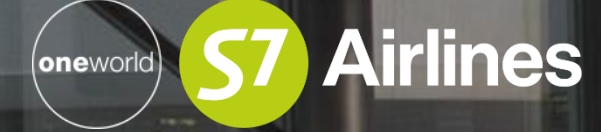

Желаем комфортной работы!